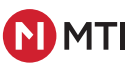

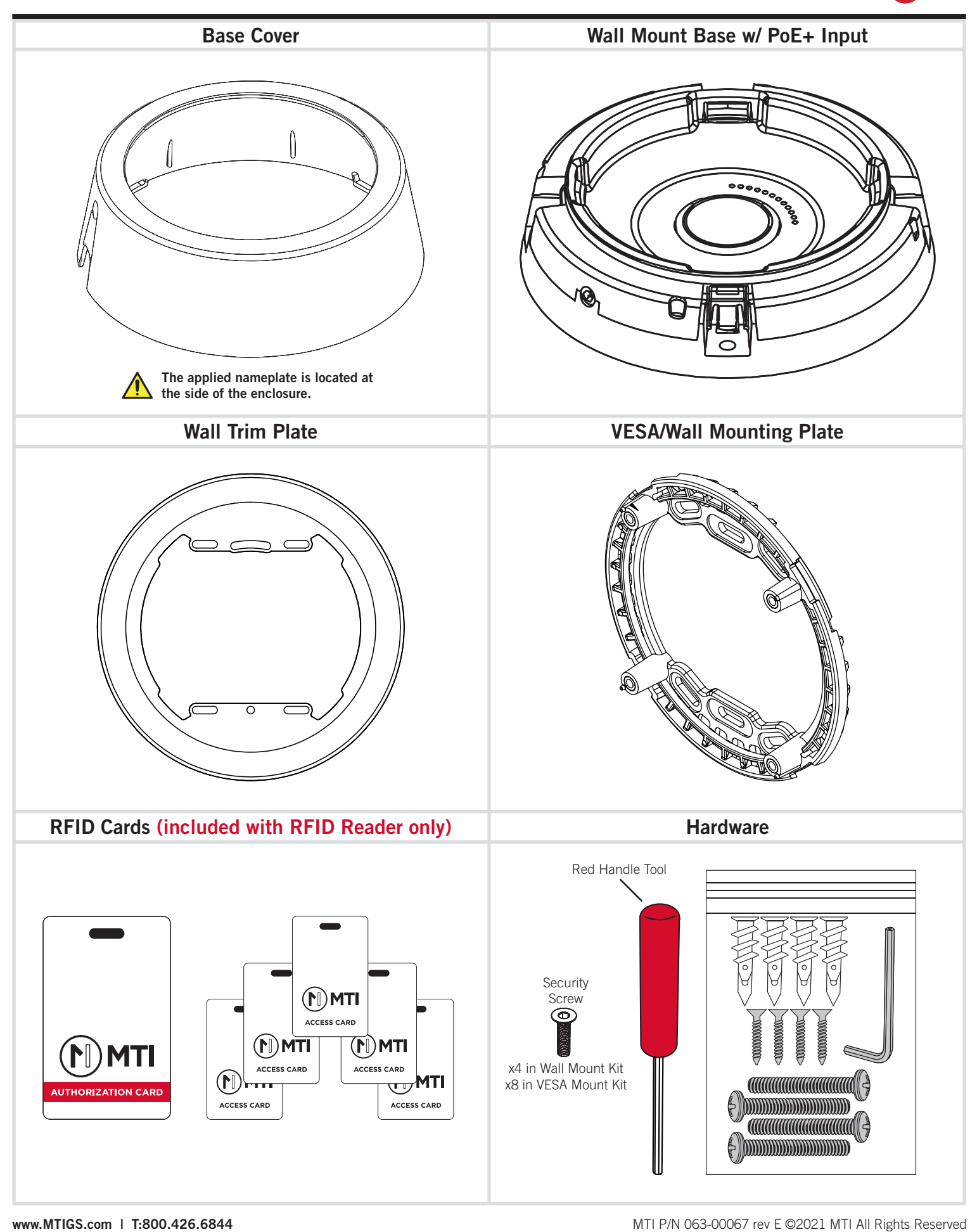

-CONTROLLED DOCUMENT-

063-00067

E-0 Status: Approved

### Dimensions

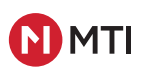

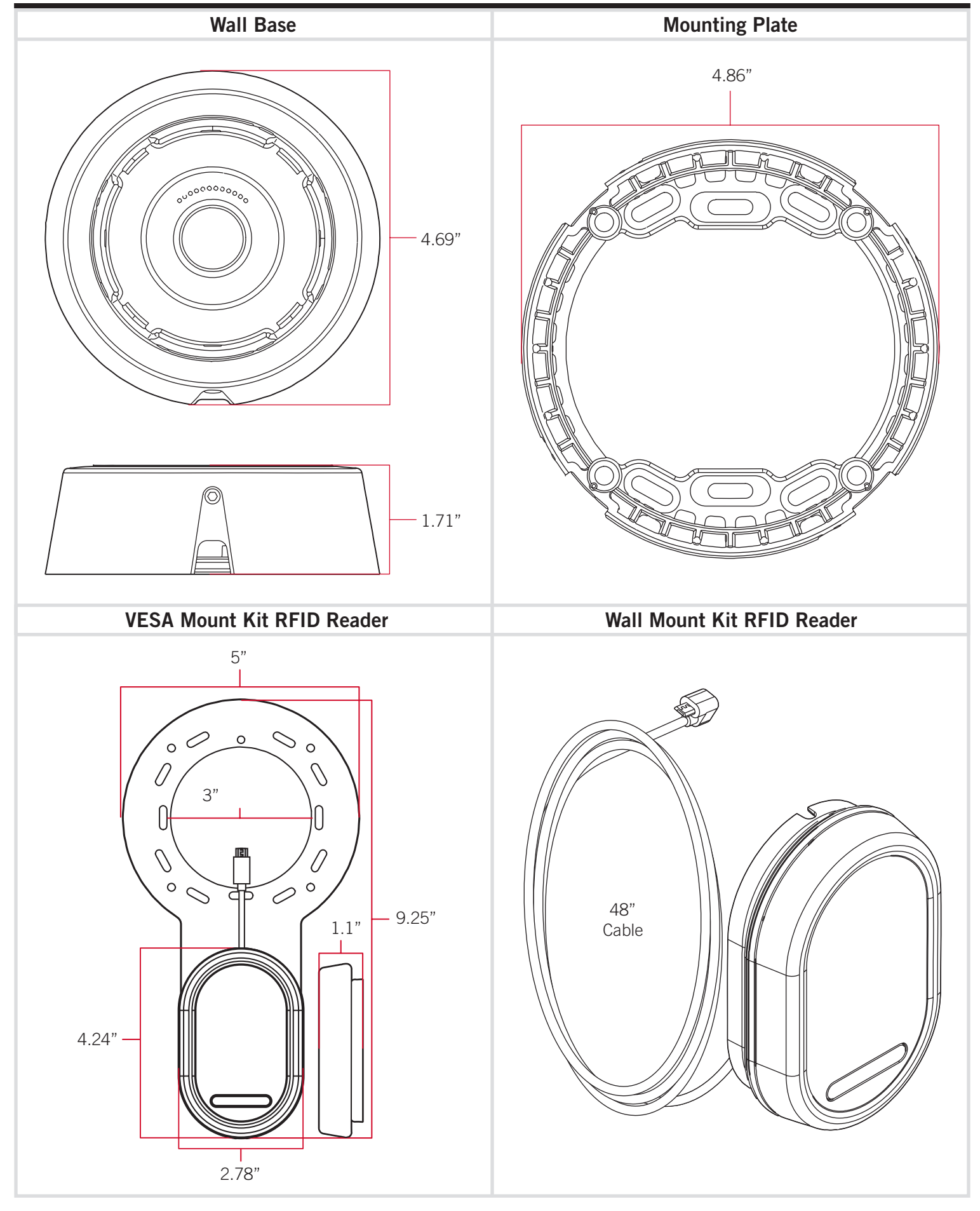

www.MTIGS.com | T:800.426.6844 -CONTROLLED DOCUMENT-

063-00067

E-0 Status: Approved

## Wall Mount Kit - Pre-Installation

Use the holes circled in pink on the mounting plate for

installation on a Single Gang Box and those circled in

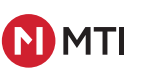

- 1 It is recommended to install the RapidDoc using a Gang Box attached to a wall stud < 2m height on the wall. Pull the PoE+ cable to the Gang box.
- blue for installation on a Double Gang Box. RapidDoc i PoE Plus (IEEE 802.3at)Ethernet switch or power injector required. Only use PoE+ adaptor with output 57Vdc max. and 600mA max. Install the RFID Flush Mount on the wall (use anchor **3** Determine the location of the RFID Reader, within the 4 48" length of the RFID cable. bolts if necessary). -0000000000000000(); RapidDoc 48" **RFID** Cable www.MTIGS.com | T:800.426.6844

2

-CONTROLLED DOCUMENT-

063-00067

E-0 Status: Approved

## Wall Mount RFID Installation

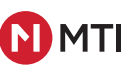

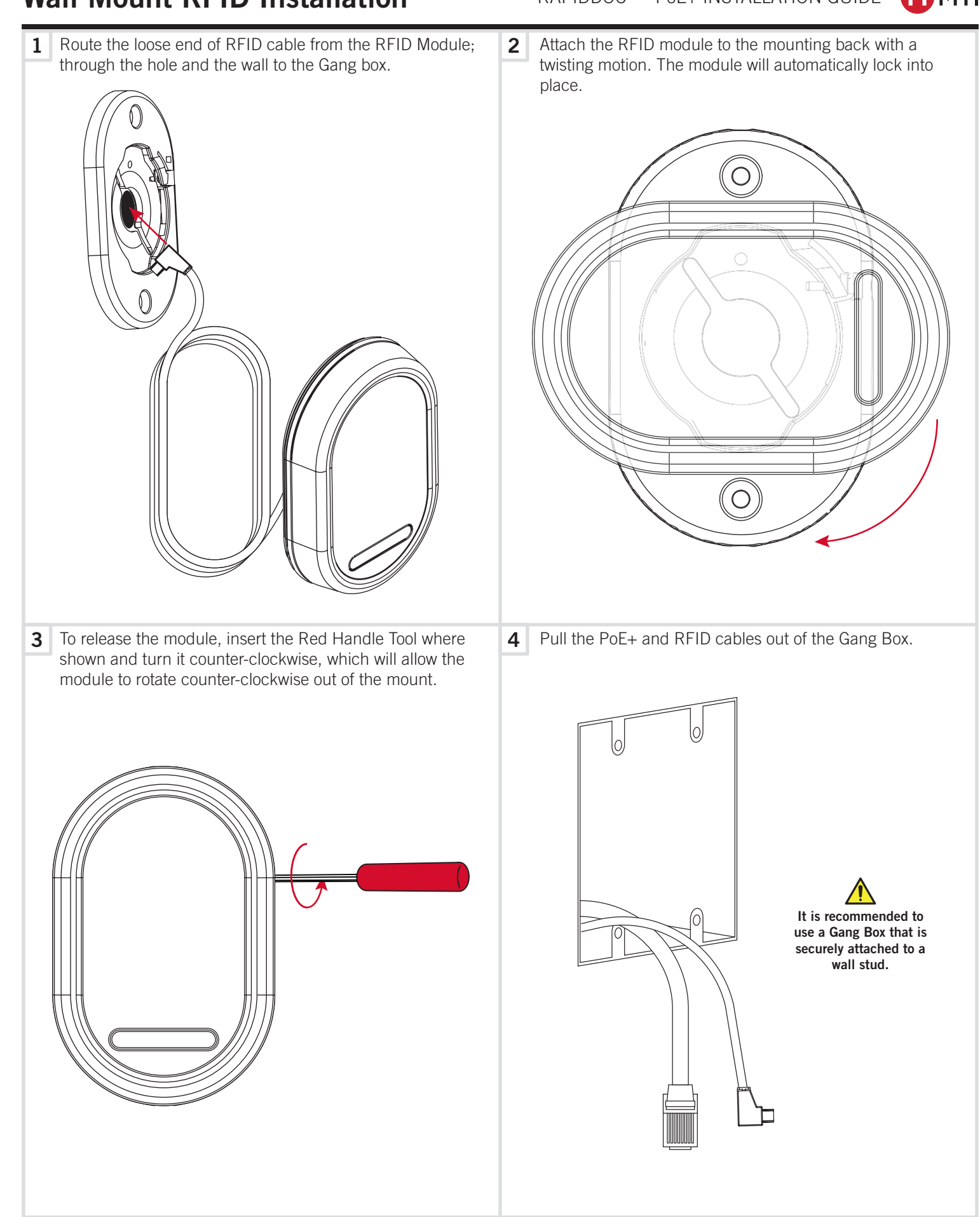

063-00067

E-0 Status: Approved

## **RapidDoc Base Installation**

RAPIDDOC <sup>™</sup> PoE+ INSTALLATION GUIDE

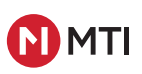

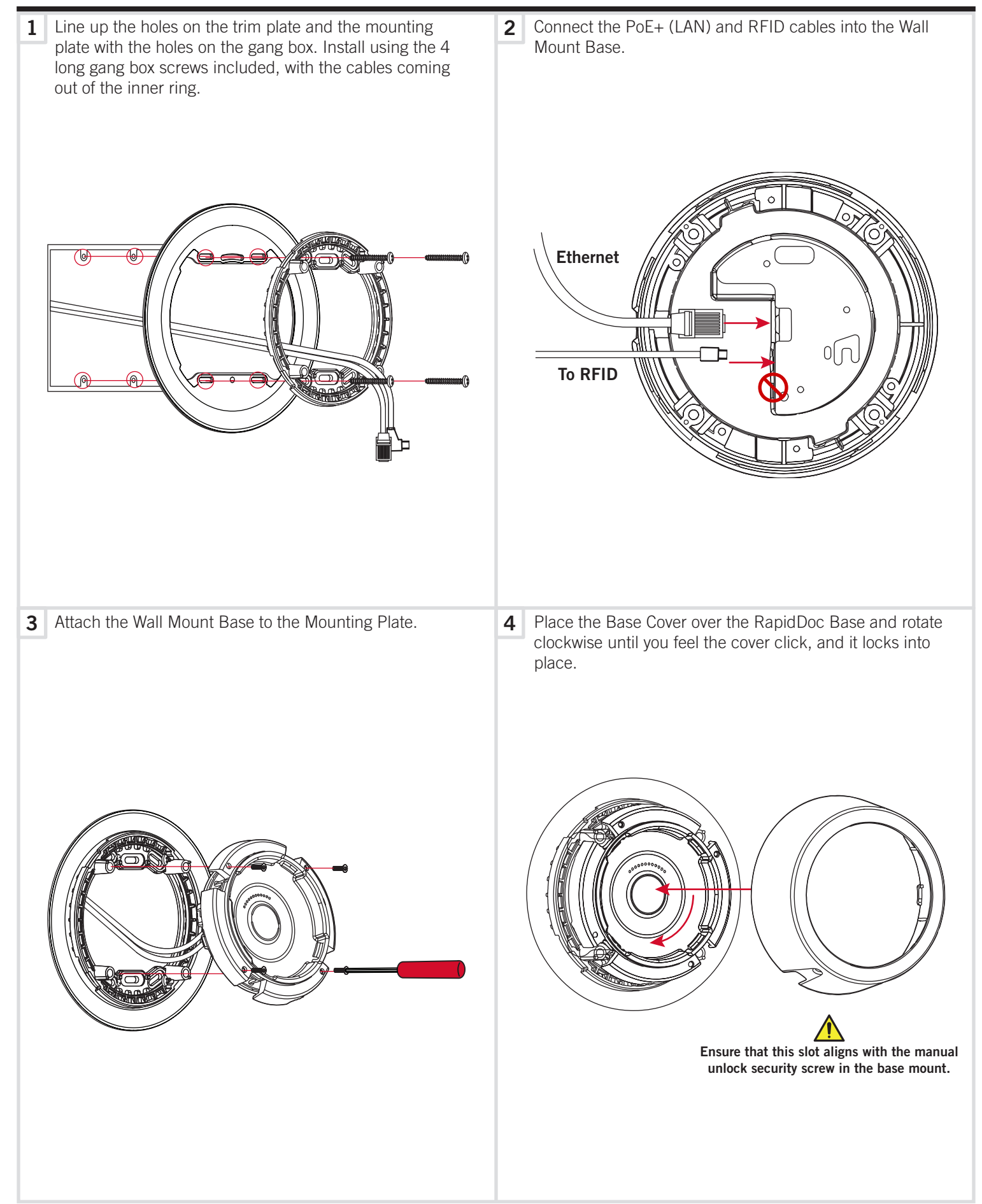

063-00067

E-0 Status: Approved

## **VESA Mount Kit Installation**

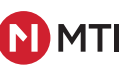

RAPIDDOC <sup>™</sup> PoE+ INSTALLATION GUIDE **1** If you are using the VESA Bracket, make sure you pull 2 Attach the VESA Bracket and Mounting plate to a VESA enough Cat 5 cable out of the wall to reach the Wall fixture (not included). Mount Base once it is attached to the VESA mount bracket. ത Ø Ø Ø 0 Ø Ø Ø 0 Place the Base Cover over the RapidDoc Base and rotate **3** Attach the Wall Mount Base to the Mounting Plate. 4 clockwise until you feel the cover click, and it locks into place. Ensure that this slot aligns with the manual unlock security

www.MTIGS.com | T:800.426.6844 -CONTROLLED DOCUMENT-

063-00067

E-0 Status: Approved MTI P/N 063-00067 rev E ©2021 MTI All Rights Reserved

screw in the base mount.

## **Registering Access Cards**

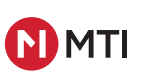

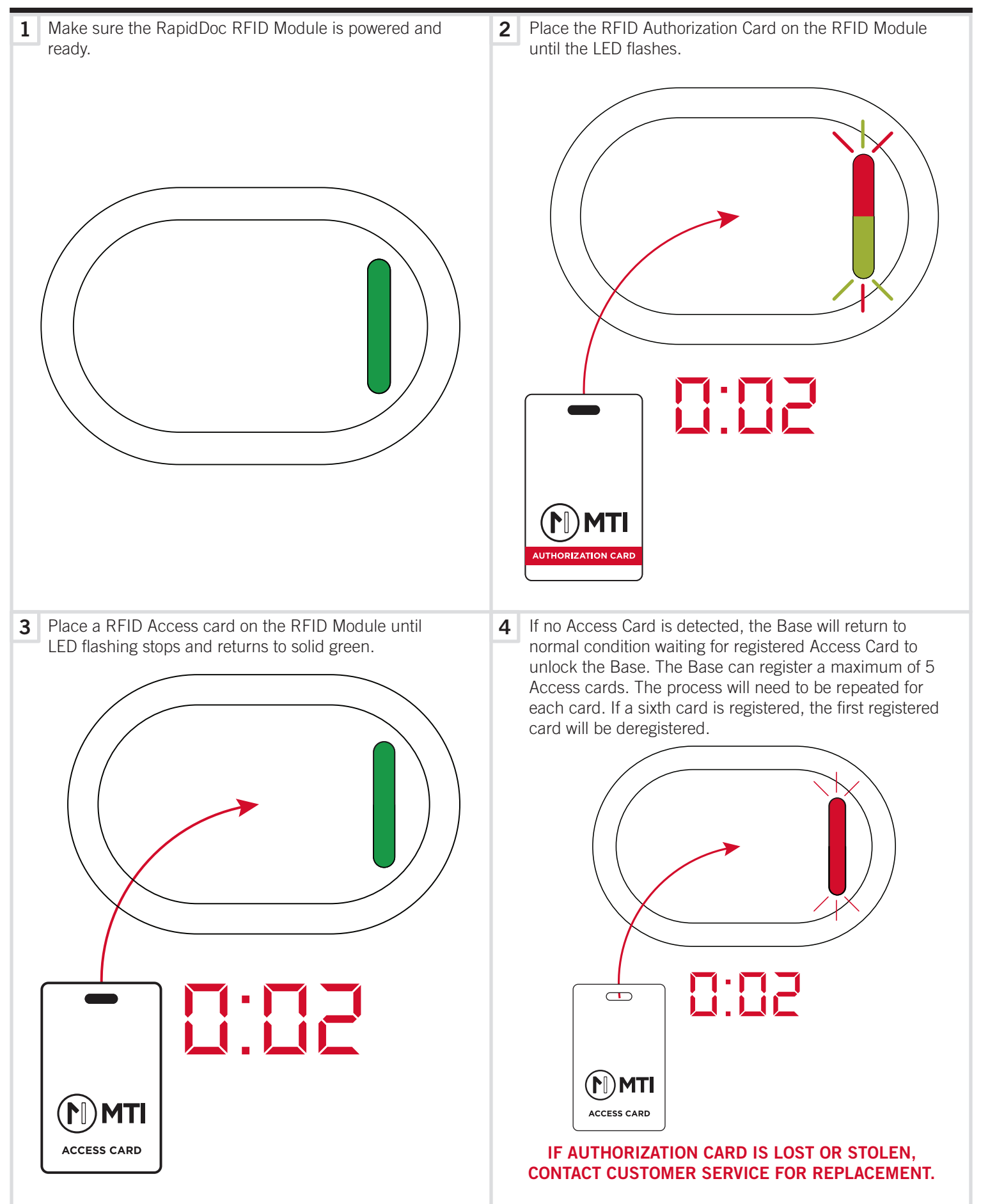

www.MTIGS.com | T:800.426.6844 -CONTROLLED DOCUMENT-

063-00067

E-0 Status: Approved

MTI P/N 063-00067 rev E ©2021 MTI All Rights Reserved

ECO-112677

7

| <b>Registering Access Cards</b>                       | RAPIDDOC ™ PoE+ INSTALLATION GUIDE <b>№ MTI</b>                                                  |
|-------------------------------------------------------|--------------------------------------------------------------------------------------------------|
| 1 The base can register a maximum of 22 Access cards. | 2 If a sixth card is registered, the first registered card will be deregistered.                 |
| ACCESS005                                             | ACCESS006                                                                                        |
| ACCESS004                                             | ACCESS005                                                                                        |
| ACCESS003                                             | ACCESS004                                                                                        |
| ACCESS002                                             | ACCESS003                                                                                        |
| ACCESS001                                             | ACCESS002                                                                                        |
| representation of the Electronic Register.            | <b>1</b> Then to register the remaining cards plus the new one                                   |
| 3 If a card is lost or stolen:                        | <b>4</b> Then re-register the remaining cards plus the new one ordered through Customer Service. |
| ACCESS005                                             | ACCESS006                                                                                        |
| ACCESS004                                             | ACCESS005                                                                                        |
| ACCESS003                                             | ACCESS004                                                                                        |
| ACCESS002                                             | ACCESS002                                                                                        |
| ACCESSOOI                                             | IF AUTHORIZATION CARD IS LOST<br>OR STOLEN, CONTACT CUSTOMER<br>SERVICE FOR REPLACEMENT          |
|                                                       |                                                                                                  |

www.MTIGS.com | T:800.426.6844 -CONTROLLED DOCUMENT-

063-00067

E-0 Status: Approved

MTI P/N 063-00067 rev E ©2021 MTI All Rights Reserved

# Docking

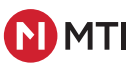

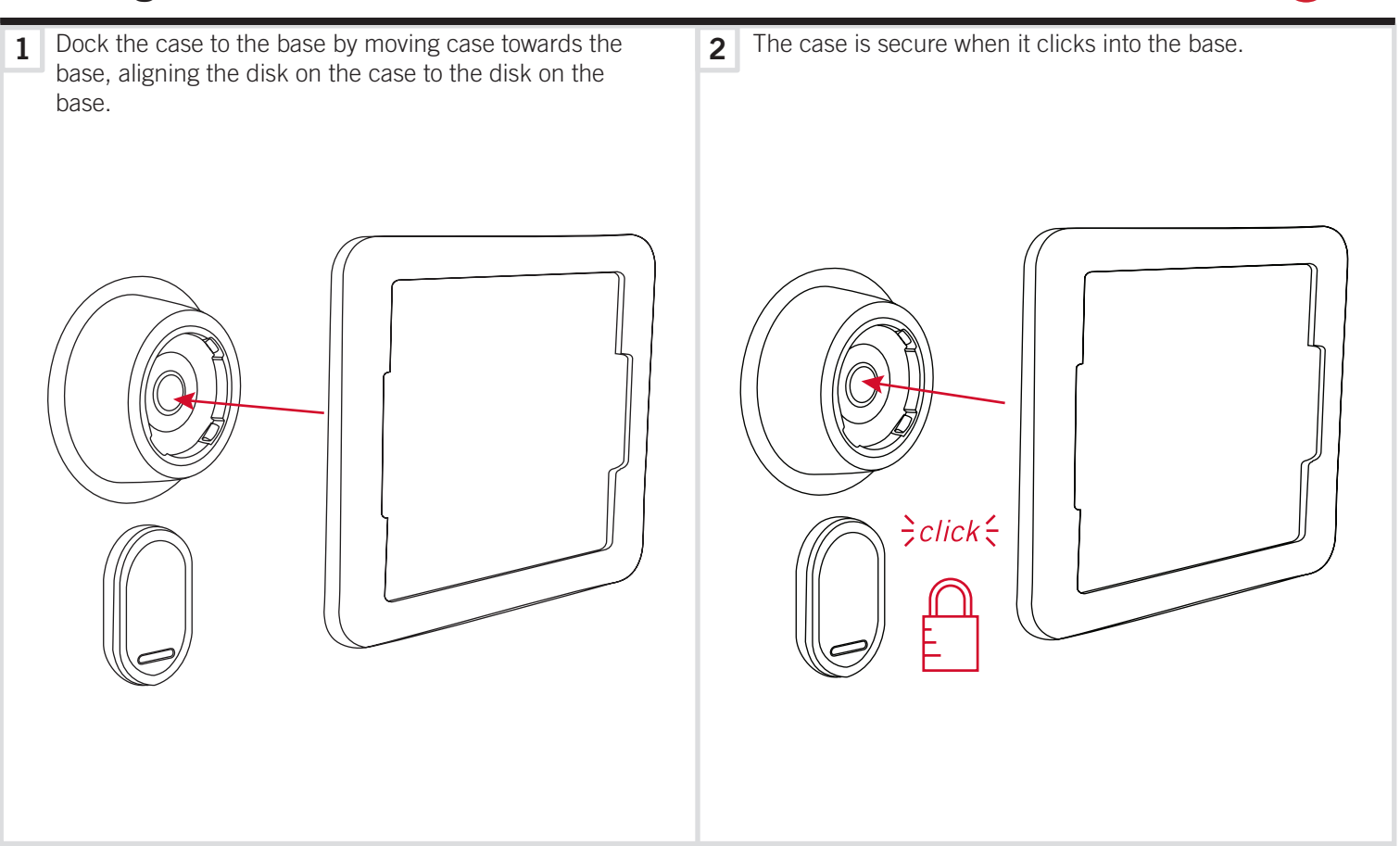

### Manual Release

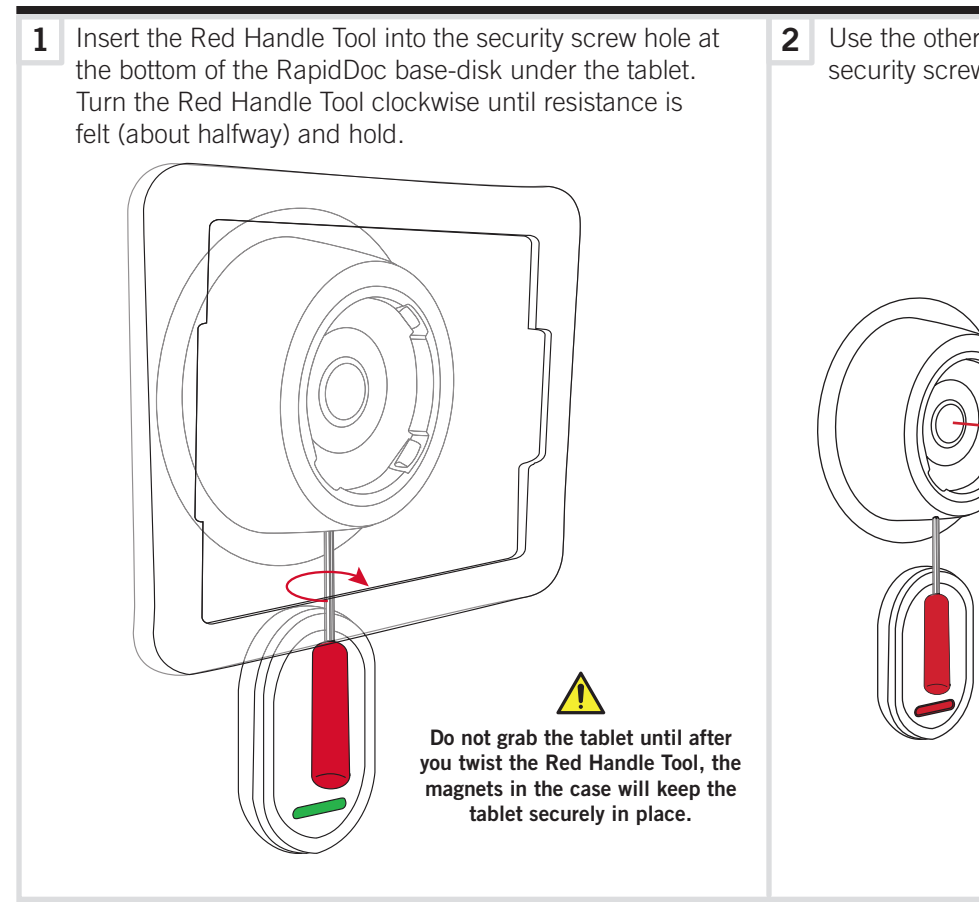

**2** Use the other hand to remove the case while keeping the security screw turned.

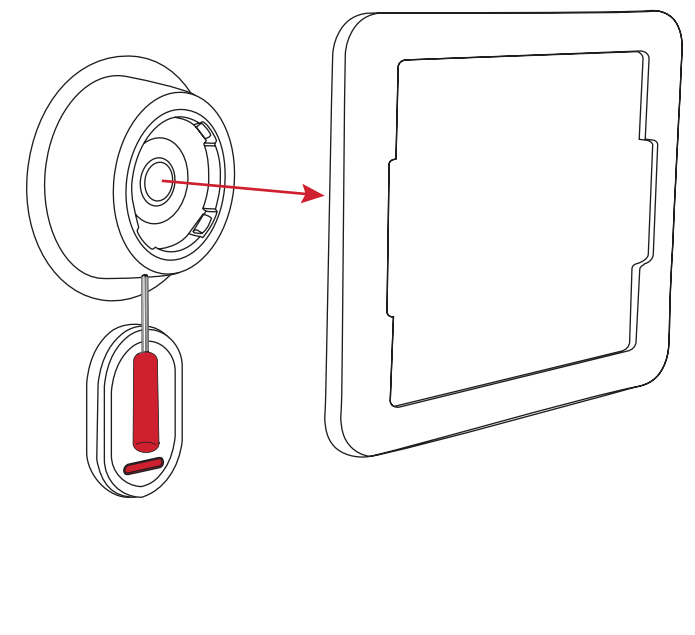

www.MTIGS.com | T:800.426.6844 -CONTROLLED DOCUMENT-

063-00067

E-0 Status: Approved

### **RFID** Release

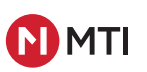

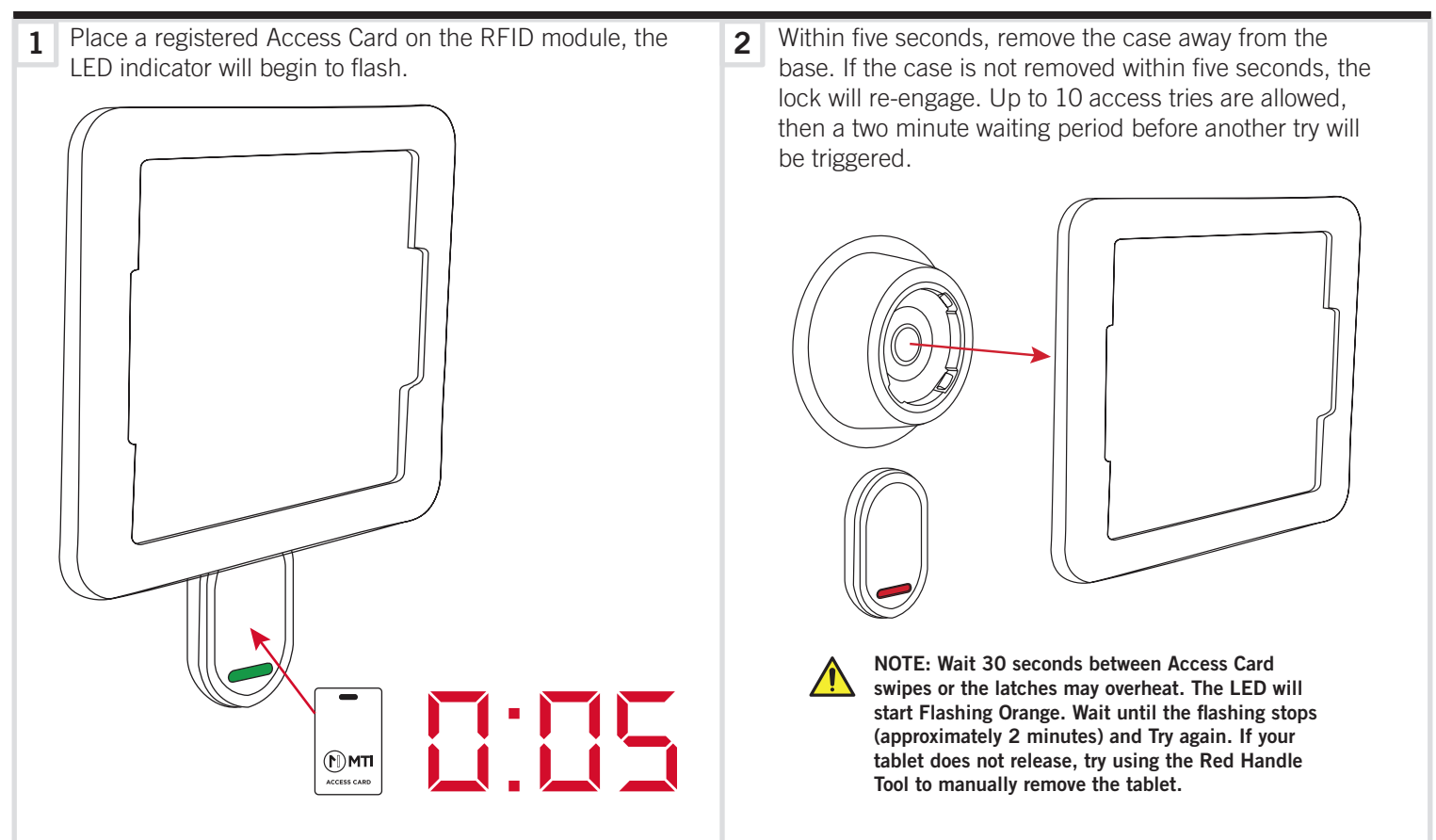

#### **LED Status**

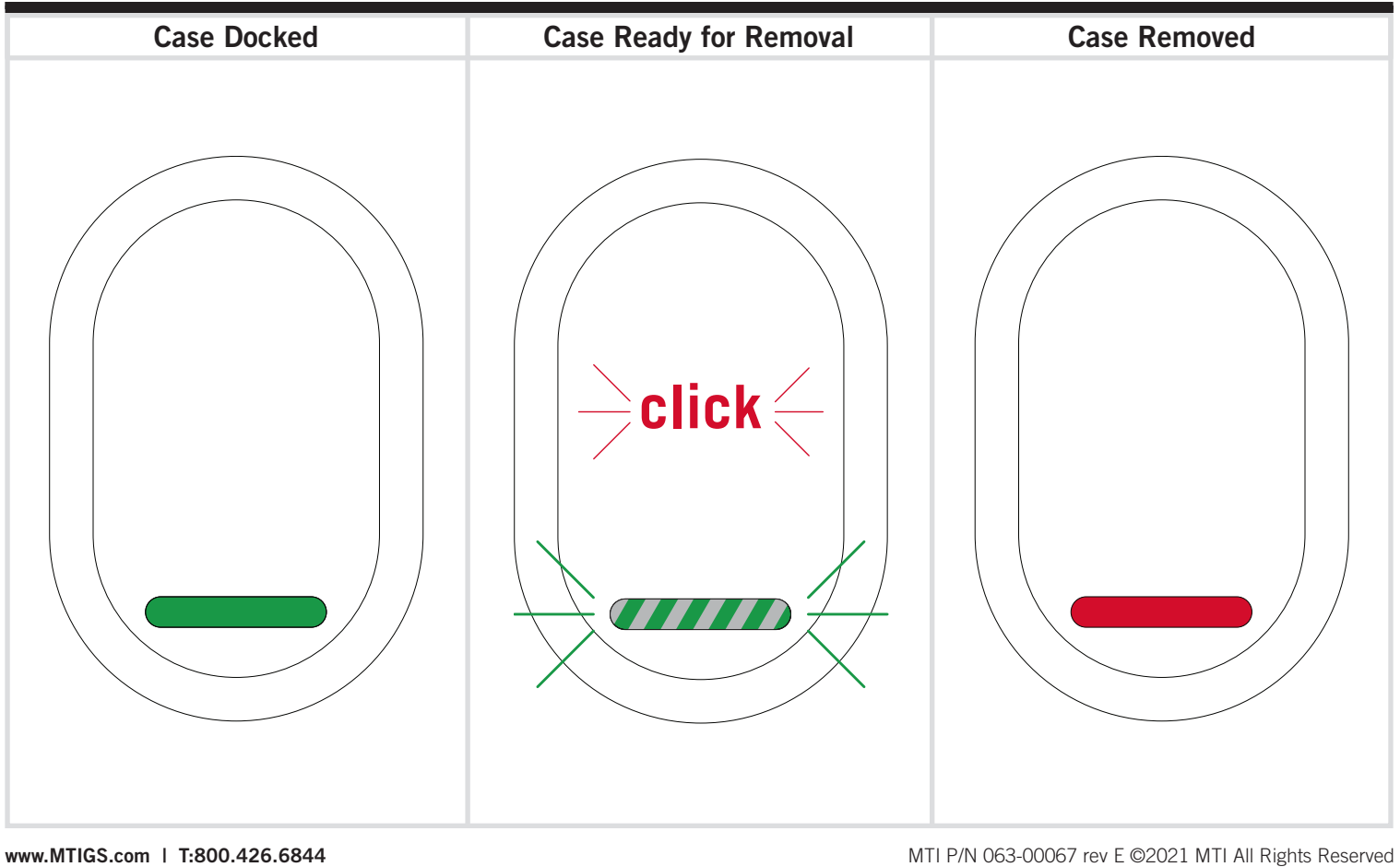

-CONTROLLED DOCUMENT-

063-00067

E-0

Status: Approved

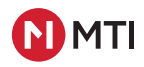

Print this document at 100% (or 'Actual Size') to mark the drill holes for installing the RapidDoc RFID Flush Mount Plate.

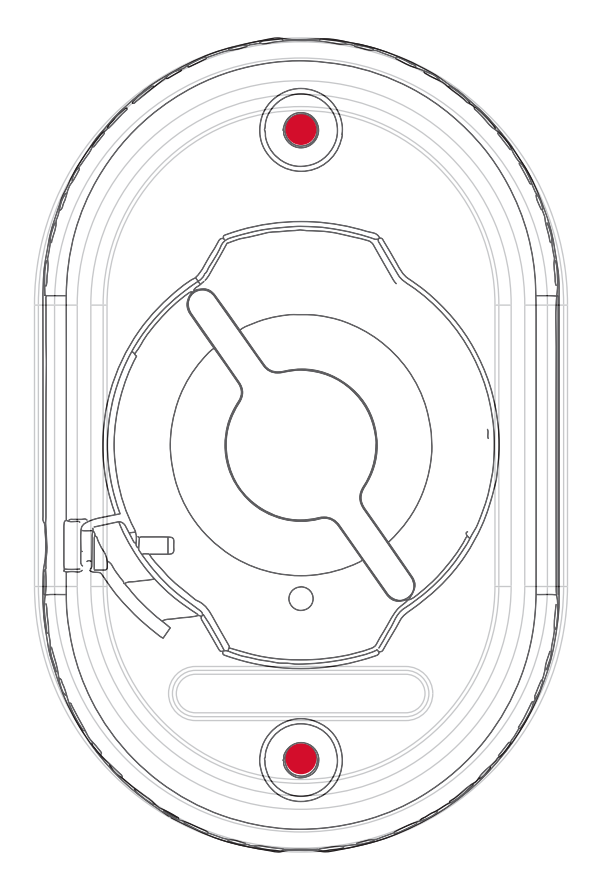

www.MTIGS.com | T:800.426.6844 -CONTROLLED DOCUMENT-

063-00067

E-0 Status: Approved MTI P/N 063-00067 rev E ©2021 MTI All Rights Reserved 11 ECO-112677

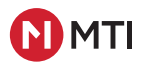

#### Federal Communication Commission interference statement

This equipment has been tested and found to comply with the limits for a Class B digital device, pursuant to part 15 of the FCC rules. These limits are designed to provide reasonable protection against harmful interference in a residential installation. This equipment generates, uses and can radiate radio frequency energy and, if not installed and used in accordance with the instructions, may cause harmful interference to radio communications. However, there is no guarantee that interference will not occur in a particular installation. If this equipment does cause harmful interference to radio or television reception, which can be determined by turning the equipment off and on, the user is encouraged to try to correct the interference by one or more of the following measures: -Reorient or relocate the receiving antenna. -Increase the separation between the equipment and receiver. -Connect the equipment into an outlet on a circuit different from that to which the receiver is connected. -Consult the dealer or an experienced radio/TV technician for help.

#### **FCC Caution**

This device complies with Part 15 of the FCC Rules. Operation is subject to the following two conditions:

- 1. this device may not cause harmful interference and
- 2. this device must accept any interference received, including interference that may cause undesired operation

#### **RF Exposure Warning**

The equipment complies with RF exposure limits set forth for an uncontrolled environment. The antenna(s) used for this transmitter must not be co-located or operating in conjunction with any other antenna or transmitter.

You are cautioned that changes or modifications not expressly approved by the party responsible for compliance could void your authority to operate the equipment.

#### **Technical Data:**

Operating Temperature: 0 - 40 °C